# brother

# Manual Google Cloud Print

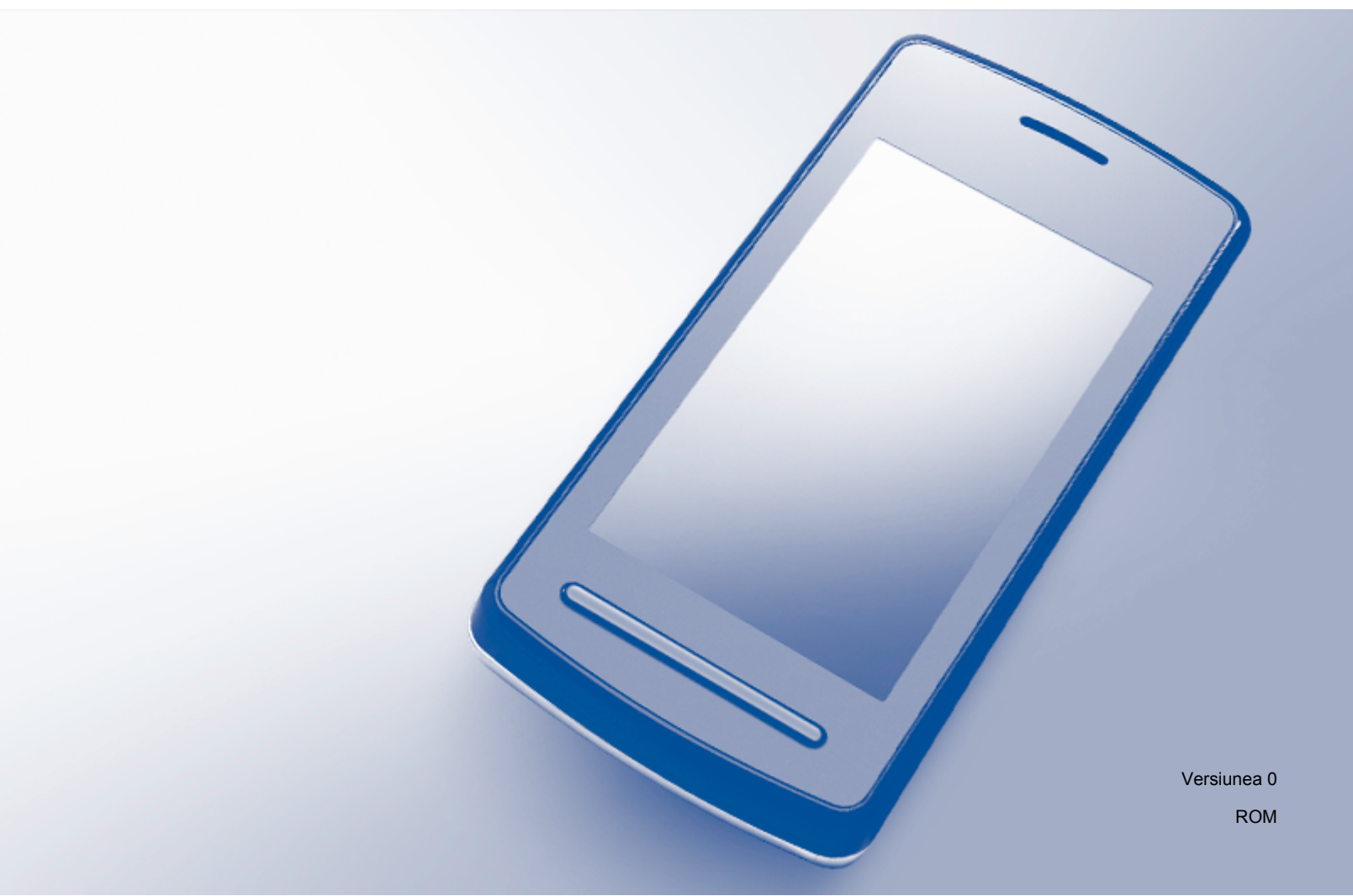

# Definiția notelor

În acest manual de utilizare, pentru note este folosit următorul stil:

| NOTĂ | Notele vă informează asupra măsurilor care trebuie luate în anumite<br>situații și vă oferă informații despre modul în care aparatul funcționează la<br>selectarea altor opțiuni. |
|------|----------------------------------------------------------------------------------------------------|
|      |                                                                                                    |

### Mărci comerciale

BROTHER este o marcă comercială sau o marcă comercială înregistrată a Brother Industries, Ltd.

Google, Google Drive, Google Cloud Print, Google Chrome, Google Play, Chrome OS, Android şi Gmail sunt mărci comerciale ale Google Inc. Utilizarea acestor mărci comerciale se face în conformitate cu Google Permissions.

Fiecare companie care a dezvoltat un program software al cărui nume este menționat în acest manual are un Contract de licență pentru software specific pentru programele sale brevetate.

Orice denumire comercială sau denumire a produsului companiei care apare pe produsele Brother, documentele asociate și orice alte materiale reprezintă o marcă comercială sau o marcă comercială înregistrată a respectivei companii.

# Observații privind licențierea cu sursă deschisă

Aparatele Brother utilizează un program software cu sursă deschisă (open-source) pentru Google Cloud Print.

Pentru a consulta observațiile privind licențierea cu sursă deschisă, deschideți pagina de start a modelului dumneavoastră de pe Brother Solutions Center (<u>http://support.brother.com</u>), faceți clic pe **Manuale** și selectați limba dorită.

©2014 Brother Industries, Ltd. Toate drepturile rezervate.

# Cuprins

| 1 | Introducere                                                                                                    | 1 |
|---|----------------------------------------------------------------------------------------------------|---|
|   | Prezentare generală                                                                                                    | 1 |
|   | Cerințe hardware                                                                                                    | 1 |
|   | Sistemele de operare și aplicațiile compatibile                                                                                    | 1 |
|   | Configurarea rețelei                                                                                                    | 2 |
|   | Configurarea Google Cloud Print                                                                                                    | 2 |
|   | Prezentare pas cu pas                                                                                                    | 2 |
|   | Crearea unui cont Google                                                                                                    | 3 |
|   | Inregistrarea aparatului dumneavoastra la Google Cloud Print folosind browser-ul Google<br>Chrome™                                 |   |
|   | Înregistrarea aparatului dumneavoastră la Google Cloud Print folosind Administrarea online a rețelei folosind Web Based Management | 4 |
| 2 | Imprimarea                                                                                                    | 7 |
|   | Imprimarea folosind Google Cloud Print                                                                                             | 7 |
|   | Imprimarea din browser-ul Google Chrome™ sau din Chrome OS™                                                                        | 7 |
|   | Imprimarea din Google Drive™ pentru echipamente mobile                                                                             | 7 |
|   | Imprimarea de pe serviciul de poştă electronică Gmail™ pentru echipamentele mobile                                                 | 8 |
| Α | Depanarea                                                                                                    | 9 |
|   | Dacă aveți probleme cu aparatul dumneavoastră                                                                                      | 9 |

# Prezentare generală

Google Cloud Print™ este un serviciu oferit de Google care permite imprimarea pe o imprimantă înregistrată în contul dumneavoastră Google folosind un dispozitiv compatibil de retea (de exemplu un telefon mobil sau un calculator portabil), fără instalarea driverului imprimantei pe dispozitivul respectiv.

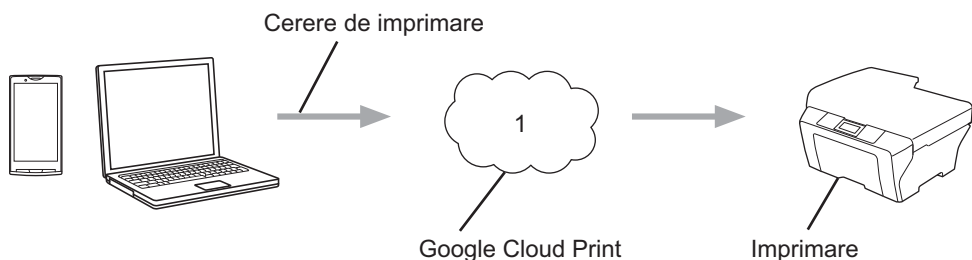

Google Cloud Print

1 Internet

# Cerințe hardware

#### Sistemele de operare și aplicațiile compatibile

Google Cloud Print este compatibil cu următoarele sisteme de operare și aplicații (începând din octombrie 2013):

#### Sisteme de operare

- Chrome OS<sup>™</sup>
- Android<sup>™</sup> 2.1 sau o versiune ulterioară
- iOS 3.0 sau o versiune ulterioară

#### Aplicații care pot fi folosite pentru imprimare

- Aplicatii pentru Chrome OS<sup>™</sup>
- Browser-ul Google Chrome<sup>™</sup>
- Google Drive<sup>™</sup> pentru echipamente mobile
- Serviciul de postă electronică Gmail<sup>™</sup> pentru echipamente mobile
- Aplicatiile Android<sup>™</sup> compatibile cu partajarea pe Android<sup>™</sup> 2.1 4.3
- Aplicatiile Android™ compatibile cu imprimarea pe Android™ 4.4 sau o versiune ulterioară

Pentru a imprima din aplicațiile Android™ trebuie să instalați aplicația Google Cloud Print din Google Play<sup>™</sup> Store app (Android Market<sup>™</sup>) de la adresa: https://play.google.com/store.

Vizitati site-ul web Google (http://www.google.com/cloudprint/learn/apps.html) pentru informatii suplimentare referitoare la sistemele de operare și aplicațiile compatibile.

#### Configurarea rețelei

Pentru a putea utiliza Google Cloud Print, aparatul Brother trebuie să fie conectat la o rețea cu acces la internet, printr-o conexiune cu fir sau fără fir. Consultați manualul aparatului Brother Ghidul utilizatorului Online pentru a conecta și configura corect aparatul.

# **Configurarea Google Cloud Print**

#### Prezentare pas cu pas

Configurați setările folosind instrucțiunile de mai jos:

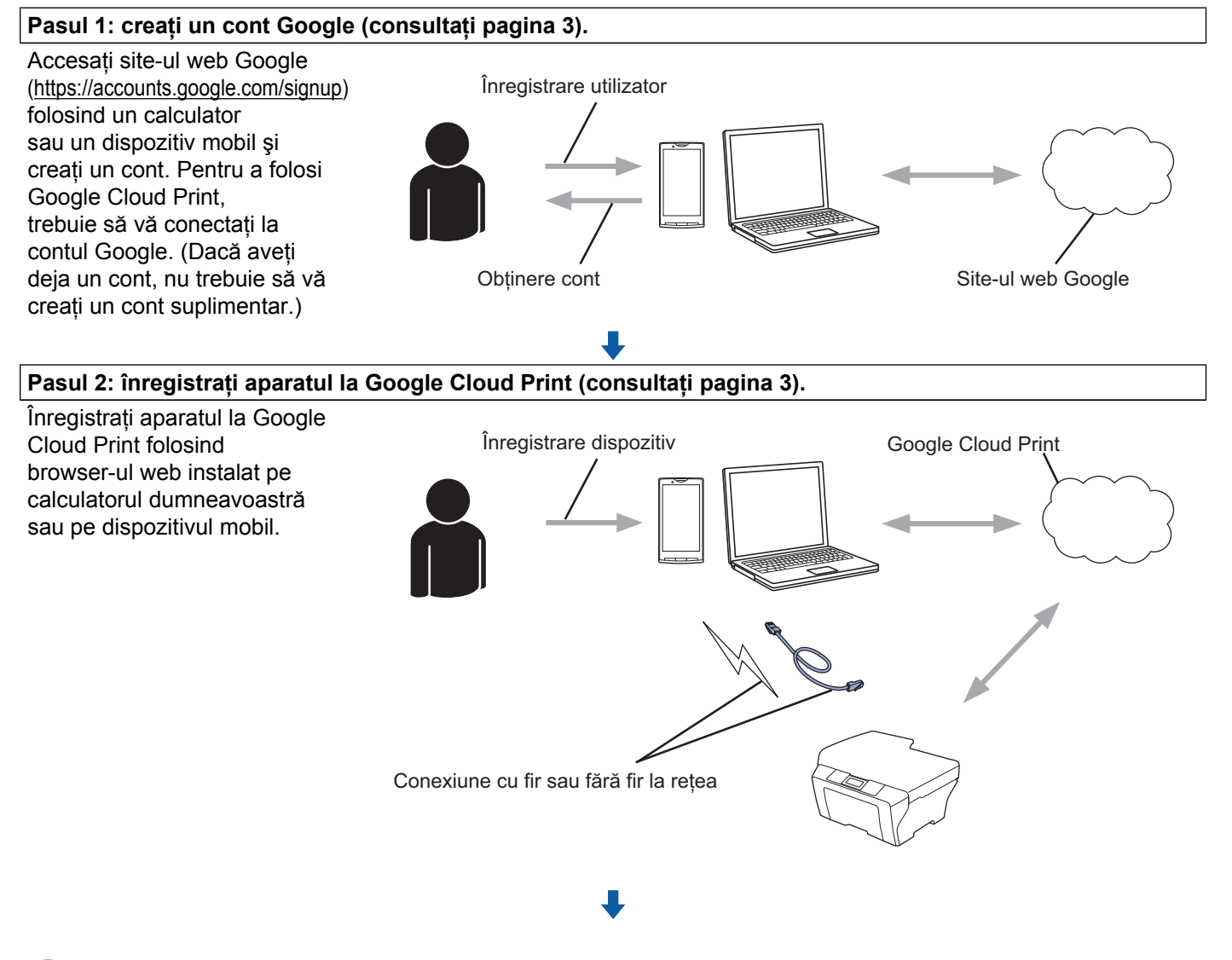

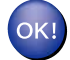

Acum aparatul poate utiliza serviciul.

#### Crearea unui cont Google

Pentru a utiliza Google Cloud Print, trebuie să aveți un cont Google și să vă conectați la contul dumneavoastră. Dacă nu aveți un cont, utilizați un calculator sau un dispozitiv mobil pentru a accesa site-ul web Google (https://accounts.google.com/signup) și creați un cont.

Dacă aveți deja un cont Google, nu trebuie să vă creați un cont suplimentar. Continuați urmând instrucțiunile de mai jos.

#### Înregistrarea aparatului dumneavoastră la Google Cloud Print folosind browserul Google Chrome™

#### NOTĂ

- Asigurați-vă că aparatul Brother este inactiv înainte de a începe procesul de înregistrare.
- Paşii din această secțiune sunt exemple pentru utilizatorii Windows.
- Ecranele afişate pe calculatorul dumneavoastră pot să difere în funcție de sistemul și de mediul de operare.

1 Deschideți browser-ul Google Chrome™ pe calculatorul dumneavoastră.

- Paceți clic pe pictograma de meniu Chrome™, faceți clic pe Setări şi apoi faceți clic pe Afişați setările avansate...
- Oin câmpul Google Cloud Print, faceți clic pe Gestionați.
- NOTĂ

Pentru a vedea dispozitivele disponibile, trebuie să vă conectați la contul Google.

4 Pentru înregistrarea aparatului Brother, urmați instrucțiunile afişate pe ecran.

5 Dacă pe aparatul Brother este afişat un mesaj de confirmare, apăsați pe OK.

#### NOTĂ

6 Dacă aparatul Brother a fost înregistrat cu succes, acesta va fi afişat în câmpul **Dispozitivele mele**.

1

#### Înregistrarea aparatului dumneavoastră la Google Cloud Print folosind Administrarea online a rețelei folosind Web Based Management

Înregistrați aparatul dumneavoastră la Google Cloud Print folosind Administrarea online a rețelei folosind Web Based Management în browser-ul dumneavoastră. Puteți utiliza un browser web standard pentru a gestiona aparatul utilizând Hypertext Transfer Protocol (HTTP – Protocol de transfer hipertext).

#### NOTĂ

- Asigurați-vă că aparatul Brother este inactiv înainte de a începe procesul de înregistrare.
- Ecranele din această secțiune prezintă exemple de la un aparat cu jet de cerneală.
- Înainte de a începe înregistrarea aparatului dumneavoastră, verificați dacă la panoul de control al aparatului au fost definite corect data şi ora. Pentru informații suplimentare despre definirea corectă a datei şi a orei, consultați Ghidul utilizatorului Online al aparatului Brother.
- 2 Verificați dacă aparatul este conectat la aceeași rețea ca și calculatorul sau dispozitivul mobil.
- 3 Deschideți browser-ul web de pe calculatorul sau dispozitivul mobil.
- 4 Tastați "http://adresa IP a aparatului/" în bara de adrese a browser-ului (unde "adresa IP a aparatului" este adresa IP a aparatului dumneavoastră).
  - De exemplu:

http://192.168.1.2/

#### NOTĂ

- Adresa IP a aparatului dumneavoastră este afișată pe panoul de control al aparatului, în meniul Rețea. Pentru informații suplimentare, consultați Ghidul utilizatorului Online al aparatului Brother.
- Dacă ați definit parola de conectare pentru Administrarea online a rețelei folosind Web Based Management, tastați parola în caseta Login (Log in), apoi faceți clic pe →.

5) În funcție de aparatul utilizat, va fi afişat unul din ecranele de mai jos:

| General Address Book Fax                                               | Print Scan Administrator Network |                   |  |
|------------------------------------------------------------------------|----------------------------------|-------------------|--|
| Status<br>Auto Refresh Interval                                        | Status                           |                   |  |
| Maintenance Information<br>Find Device                                 | Device Status                    | Ready             |  |
| Contact & Location<br>Sieep Time<br>Sound Volume<br>Date&Time<br>Panel | Automatic Refresh<br>Ink Level   | Off O On M C Y BK |  |
|                                                                        | Web Language                     | Auto 💌            |  |
|                                                                        | Device Location                  | Contact:          |  |

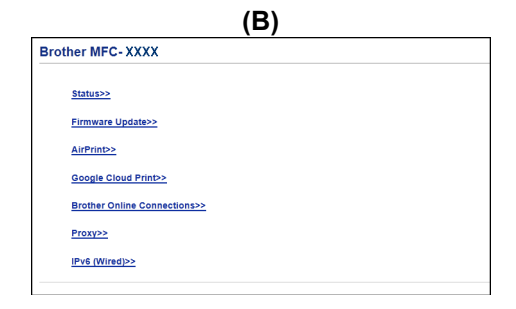

Urmați instrucțiunile de mai jos:

Introducere

Dacă este afişat ecranul (A)

|     |                                | Please configure the password >>    |                          |                      | brothe |
|-----|--------------------------------|-------------------------------------|--------------------------|----------------------|--------|
| 1   | General Address Book Fax F     | Print Scan Administrator Network    | ed   Wireless   Security |                      |        |
|     | Network Status<br>Interface    | Protocol                            |                          |                      | 0      |
| 2 – | Notification<br>E-mail Reports | ☑ Web Based Management (Web Server) | )                        | HTTP Server Settings |        |
|     | Service                        | I SNMP                              |                          |                      |        |
|     |                                | Remote Setup                        |                          |                      |        |
|     |                                | LPD (PC Fax Send)                   | Advanced Setting         |                      |        |
|     |                                | Raw Port                            |                          |                      |        |
|     |                                | IPP                                 |                          | HTTP Server Settings |        |
|     |                                | AirPrint                            | Advanced Setting         | HTTP Server Settings |        |
|     |                                | Web Services                        | Advanced Setting         | HTTP Server Settings |        |
| 3 — |                                | Google Cloud Print                  | Advanced Setting         |                      |        |
|     |                                | E Proxy                             | Advanced Setting         |                      |        |

- 1 Faceți clic pe Network (Rețea).
- 2 Faceți clic pe Protocol.
- 3 Asigurați-vă că opțiunea **Google Cloud Print** este selectată și apoi faceți clic pe **Advanced Setting** (Setări complexe). Treceți la pasul **6**.
- Dacă este afișat ecranul (B), faceți clic pe Google Cloud Print și apoi treceți la pasul 6.

| Bro | other MFC- XXXX              |   |
|-----|------------------------------|---|
|     | Status>>                     |   |
|     | Firmware Update>>            |   |
|     | <u>AirPrint&gt;&gt;</u>      |   |
|     | Google Cloud Print>>         | ) |
|     | Brother Online Connections>> | , |
|     | Proxy>>                      |   |
|     | IPv6 (Wired)>>               |   |
|     |                              |   |

6 Asigurați-vă că pentru Status (Stare) este selectată opțiunea Enabled (Activat). Faceți clic pe Register (Înregistrare).

| Go  | ogle Cloud Print    |                  |
|-----|---------------------|------------------|
|     | Status              | Enabled          |
|     | Registration Status | Unregistered     |
|     | Device Name         | Brother MFC-XXXX |
| Reg | ister               |                  |
| Rei |                     |                  |

**7** Dacă pe aparatul Brother este afişat un mesaj de confirmare, apăsați pe OK.

#### NOTĂ

Dacă mesajul de confirmare nu este afişat pe ecranul LCD al aparatului, vă rugăm să reveniți la pasul ① și să repetați acești pași.

1

#### Introducere

8 Faceți clic pe **Google**.

9 Va fi afişat ecranul de conectare la Google Cloud Print. Conectați-vă folosind contul dumneavoastră Google şi urmați instrucțiunile de pe ecran pentru a înregistra aparatul.

După ce ați terminat înregistrarea aparatului dumneavoastră, reveniți în ecranul Administrarea online a rețelei folosind Web Based Management şi asigurați-vă că pentru Registration Status (Stare înregistrare) este selectată opțiunea Registered (Înregistrat).

| Submit OK           |                        |
|---------------------|------------------------|
| Status              | Enabled                |
| Registration Status | Registered             |
|                     | Unregister this device |
| Google Account      |                        |
| E-mail              | xxxxx@gmail.com        |
| Device Name         | Brother MFC-XXXX       |

#### NOTĂ

Dacă aparatul dumneavoastră este compatibil cu Secure Function Lock (Blocarea securizată a funcțiilor), imprimarea folosind Google Cloud Print este posibilă chiar dacă opțiunea Imprimare PC pentru fiecare utilizator este restricționată. Pentru a limita imprimarea folosind Google Cloud Print, dezactivați Google Cloud Print utilizând Administrarea online a rețelei folosind Web Based Management sau selectați pentru Secure Function Lock (Blocarea securizată a funcțiilor) opțiunea Public Mode (Mod public) și apoi restricționați opțiunea Imprimare PC pentru public. Pentru informații suplimentare, consultați Ghidul utilizatorului Online al aparatului Brother.

# Imprimarea folosind Google Cloud Print

Procedura de imprimare diferă în funcție de aplicația sau de dispozitivul utilizat. Browser-ul Google Chrome™, Chrome OS™, Google Drive™ pentru echipamente mobile şi serviciul de poştă electronică Gmail™ pentru echipamente mobile sunt utilizate în exemplele de mai jos.

#### NOTĂ

2

Instrucțiunile și ecranele afișate pe calculatorul dumneavoastră pot să difere în funcție de sistemul și de mediul de operare.

#### Imprimarea din browser-ul Google Chrome™ sau din Chrome OS™

1 Verificați dacă aparatul Brother este pornit.

- 2 Din pagina web pe care doriţi să o imprimaţi, faceţi clic pe pictograma de meniu Chrome™ şi apoi faceţi clic pe Print (Imprimare).
- Selectați aparatul dumneavoastră din lista de imprimante.
- 4 Dacă este nevoie, modificați opțiunile de imprimare, de exemplu tipul de suport media şi formatul de hârtie.

#### NOTĂ

Vor fi afişate numai setările care pot fi modificate.

5 Faceți clic pe **Print** (Imprimare).

#### Imprimarea din Google Drive™ pentru echipamente mobile

- Verificați dacă aparatul Brother este pornit.
- 2 Accesați Google Drive™ folosind browser-ul web al dispozitivului pe care rulează sistemul Android™ sau iOS.
- Oeschideți documentul pe care doriți să îl imprimați.
- 4 Atingeți pictograma de meniu.
- 5 Atingeți **Print** (Imprimare).
- 6 Selectați aparatul dumneavoastră din lista de imprimante.
- 7 Dacă este nevoie, modificați opțiunile de imprimare.

#### NOTĂ

Vor fi afişate numai setările care pot fi modificate.

8 Atingeți **Print** (Imprimare).

# Imprimarea de pe serviciul de poştă electronică Gmail™ pentru echipamentele mobile

- 1 Verificați dacă aparatul este pornit.
- 2 Accesați serviciul de poştă electronică Gmail™ folosind browser-ul web al dispozitivului pe care rulează sistemul Android™ sau iOS.
- Oeschideţi mesajul de e-mail pe care doriţi să îl imprimaţi.
- 4 Atingeți pictograma de meniu.

#### NOTĂ

Dacă lângă numele fișierului atașat este afișat **Print** (Imprimare), atunci documentul atașat poate fi imprimat. Atingeți **Print** (Imprimare) și apoi treceți la pasul **6**.

- 5 Atingeți **Print** (Imprimare).
- 6 Selectați aparatul dumneavoastră din lista de imprimante.
  - Dacă este nevoie, modificați opțiunile de imprimare.

#### NOTĂ

Vor fi afişate numai setările care pot fi modificate.

8 Atingeți **Print** (Imprimare).

Depanarea

A

În acest capitol sunt prezentate soluții de rezolvare a problemelor frecvente pe care le puteți întâlni folosind Google Cloud Print împreună cu aparatul Brother. Dacă, după citirea acestui capitol, nu puteți rezolva problema cu care vă confruntați, vizitați Brother Solutions Center la adresa: <u>http://support.brother.com</u>.

### Dacă aveți probleme cu aparatul dumneavoastră

| Probleme                                                                                                    | Sugestii                                                                                                    |
|----------------------------------------------------------------------------------------------------|----------------------------------------------------------------------------------------------------|
| Aparatul Brother nu este afişat în lista de imprimante.                                                                                                    | Verificați dacă aparatul este pornit.                                                                                                    |
|                                                                                                    | Verificați dacă Google Cloud Print este activat.                                                                                                    |
|                                                                                                    | Verificați dacă aparatul dumneavoastră este<br>înregistrat la Google Cloud Print. Dacă nu este<br>înregistrat, încercați să îl înregistrați din nou. Dacă<br>utilizați browser-ul Google Chrome™, consultați pagina 3<br>; dacă utilizați Administrarea online a rețelei folosind<br>Web Based Management, consultați pagina 4. |
| Nu pot imprima.                                                                                                    | Verificați dacă aparatul este pornit.                                                                                                    |
|                                                                                                    | Confirmați setările rețelei dumneavoastră. (Consultați<br><i>Configurarea rețelei</i> ➤➤ pagina 2.)                                                                                                    |
|                                                                                                    | Este posibil ca anumite fişiere să nu poată fi imprimate sau să apară exact aşa cum sunt afişate.                                                                                                    |
| Nu pot înregistra aparatul Brother la Google Cloud Print.                                                                                                    | Asigurați-vă că aparatul este conectat la o rețea cu acces la internet.                                                                                                    |
|                                                                                                    | Verificați dacă data și ora sunt definite corect pe<br>aparatul dumneavoastră.                                                                                                    |
| Pe ecranul aparatului Brother nu este afişat un mesaj de<br>confirmare când încerc să înregistrez aparatul la Google<br>Cloud Print, nici măcar după repetarea paşilor de<br>înregistrare. | Asigurați-vă că aparatul Brother este inactiv în timp ce<br>efectuați înregistrarea la Google Cloud Print.                                                                                                    |

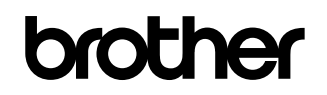

Vizitați-ne pe internet la adresa <u>http://www.brother.com</u>

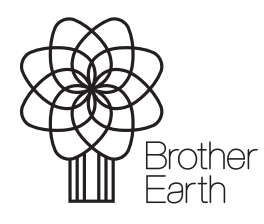

www.brotherearth.com